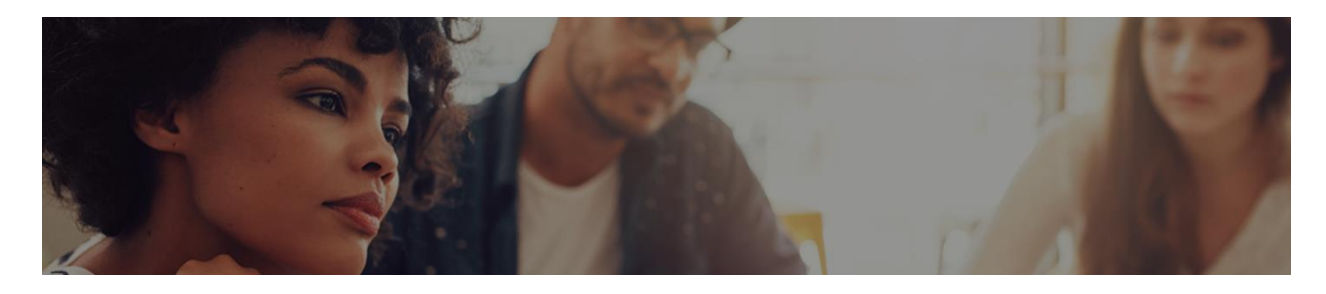

## Instructions: How to sign up for webinar exam:

- 1. Visit clearone.com website and sign into your account.
  - a. If you haven't set up an account, please do so now. It may take up to 24 hours for approval.
- 2. Go to Support & Training and select "Instructor Led Courses"

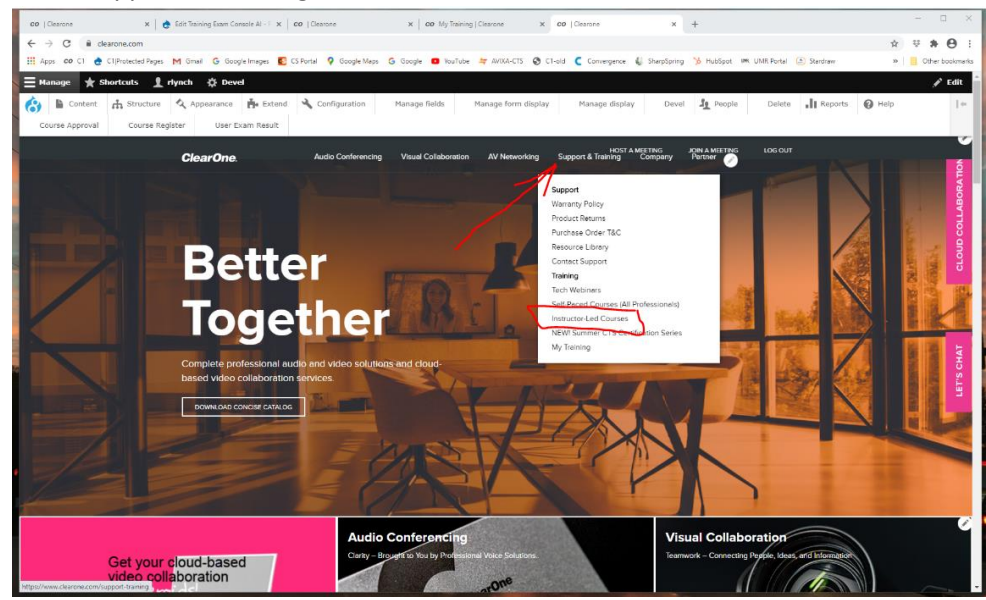

3. Select "More Info" of the Webinar Course Exam for the Course you already took. (you may have more than 1)

|                     | <b>On-site Technical Trainings</b> |                                                                                                    | Webinars |
|---------------------|------------------------------------|----------------------------------------------------------------------------------------------------|----------|
| On-site Technical T | rainings                           |                                                                                                    |          |
| Webinars            |                                    |                                                                                                    |          |
| JULY<br>O1          |                                    | AV Collaboration Solutions Ex<br>Jul 01 in IStart at 5:31 PM EDT I End at 3:59 AM EDT<br>MORE INFO   | am       |
| JULY<br>O1          | (C                                 | Console AI - Project Design Ex<br>Jul Olini IStart et 2:24 PM EDT I End et 3:59 AM EDT<br>MORE INFO  | am       |
| JULY<br>O1          | <u>_</u>                           | Versa Pro CT- Project Design E<br>Jul Of In I Start et 4.45 AM EDT   End et 3.59 AM EDT<br>MORE INFO | xam      |

- 4. Select Register
- 5. Enter the Password you are given in this email to take the Exam
- 6. When passed, retrieve your Certificate and save it.